## LD-USB/TX(USB/T)をWindows2000 へ導入する

## まず始めに

ここでは、本製品をWindows2000 へ導入する際の手順を説明しています。また、下記手順は、本 製品のWindows2000 用ドライバを弊社ホームページよりダウンロードし、解凍されたドライバをフ ロッピーディスクにコピーした状態をドライバディスクと記述して説明しております。なお、 LD-USB/T においては若干表示内容が異なりますが方法は同じです。

## Windows2000 への導入手順

本製品付属のマニュアルを元に本製品をコンピュータ本体に取りつけてください。 コンピュータ本体の電源を入れて Windows2000 を起動し、Administrator 権限で Windows ヘロ グオンしてください。

しばらくすると、本製品を検出します。

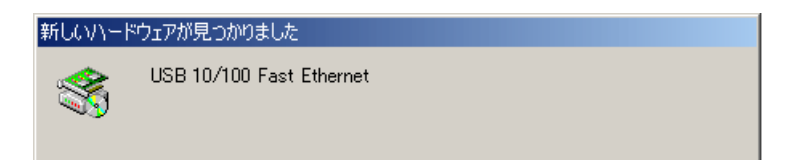

次に、「新しいハードウェアの検索ウィザード」が開始されますので「次へ」ボタンをクリックします。

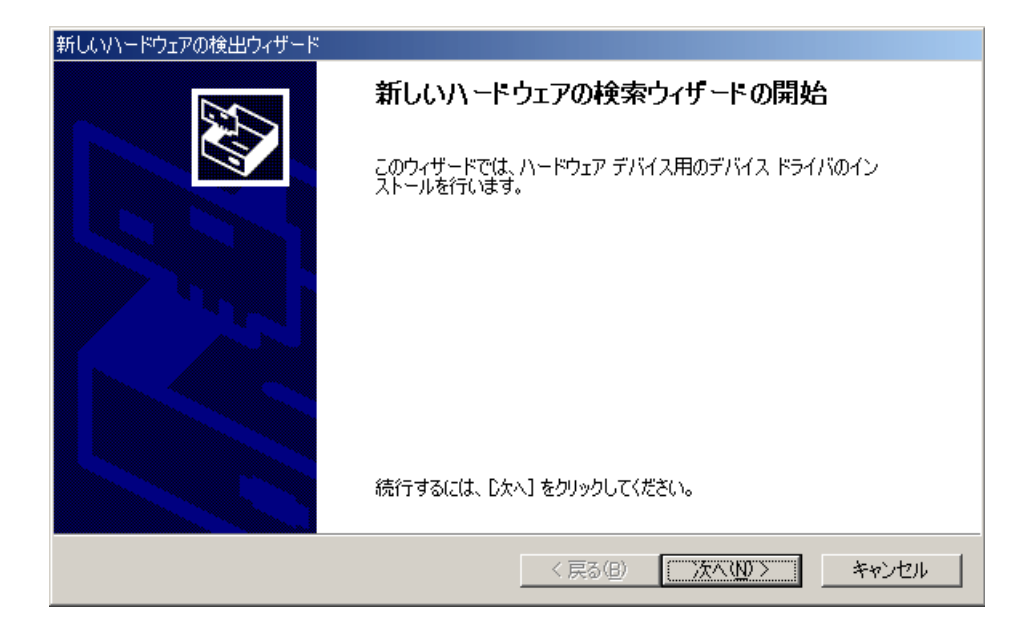

検索方法では、「デバイスに最適なドライバを検索する」にチェックし次へボタンをクリックしま

| 9.                                                                                                    |
|----------------------------------------------------------------------------------------------------|
| 新しいハードウェアの検出ウィザード                                                                                                    |
| <b>ハードウェア デバイス ドライバのインストール</b><br>デバイス ドライバは、ハードウェア デバイスがオペレーティング システムで正しく動作するように設定する<br>ソフトウェア ブログラムです。              |
| 次のデバイスをインストールします:                                                                                                    |
| USB 10/100 Fast Ethernet                                                                                              |
| デバイスのドライバはハードウェア デバイスを実行するソフトウェア プログラムです。新しいデバイスにはドラ<br>イバが必要です。 ドライバ ファイルの場所を指定してインストールを完了するには じたへ] をクリックしてくだ<br>さい。 |
| 検索方法を選択してください。<br>○ デバイスに最適なドライバを検索する (推奨)( <u>S)</u>                                                                 |
| ○ このデバイスの既知のドライバを表示して、その一覧から選択する( <u>D</u> )                                                                          |
|                                                                                                    |
| < 戻る(B) 次へ(N) > キャンセル                                                                                                 |
|                                                                                                    |

ドライバディスクをコンピュータのフロッピードライブに挿入し、検索場所オプションにフロッピード

ライブにチェックを入れ「次へ」ボタンをクリックします。

+

| 新しいハードウェアの検出ウィザード                                                                                                |  |
|----------------------------------------------------------------------------------------------------|--|
| <b>ドライバ ファイルの特定</b><br>ドライバ ファイルをどこで検索しますか?                                                                      |  |
| 次のハードウェア デバイスのドライバ ファイルの検索:                                                                                      |  |
| USB 10/100 Fast Ethernet                                                                                         |  |
| このコンピュータ上のドライバ データベースおよび指定の検索場所から適切なドライバを検索します。                                                                  |  |
| 検索を開始するには、 D太へ] をクリックしてください。 フロッピー ディスクまたは CD-ROM ドライブで検索して<br>いる場合は、 フロッピー ディスクまたは CD を挿入してから D太へ] をクリックしてください。 |  |
| 検索場所のオプション:<br>▼ 20ッピー ティスク ドライブ( <u>D)</u>                                                                      |  |
| └─ CD-ROM ドライブ(©)<br>└─ 場所を指定(©)                                                                                 |  |
| Microsoft Windows Update (M)                                                                                     |  |
| < 戻る(B) 次へ(N) > キャンセル                                                                                            |  |

検索完了後、ドライバファイルが検索されますので「次へ」ボタンをクリックしてください。

| 新しいハードウェアの検出ウィザード                                           |
|-------------------------------------------------------------|
| <b>ドライバ ファイルの検索</b><br>ハードウェア デバイスのドライバ ファイル検索が終了しました。      |
| 次のデバイスのドライバが検索されました                                         |
| USB 10/100 Fast Ethernet                                    |
| このデバイスのドライバが見つかりました。このドライバをインストールするには、D欠へ] をクリックしてくださ<br>い。 |
| a¥usb100.inf                                                |
|                                                             |
|                                                             |
| < 戻る(B) (万へ(N)) キャンセル                                       |

デジタル署名が見つかりませんでしたと表示されますが、「はい」ボタンをクリックし、インストー

## ルを続行してください。

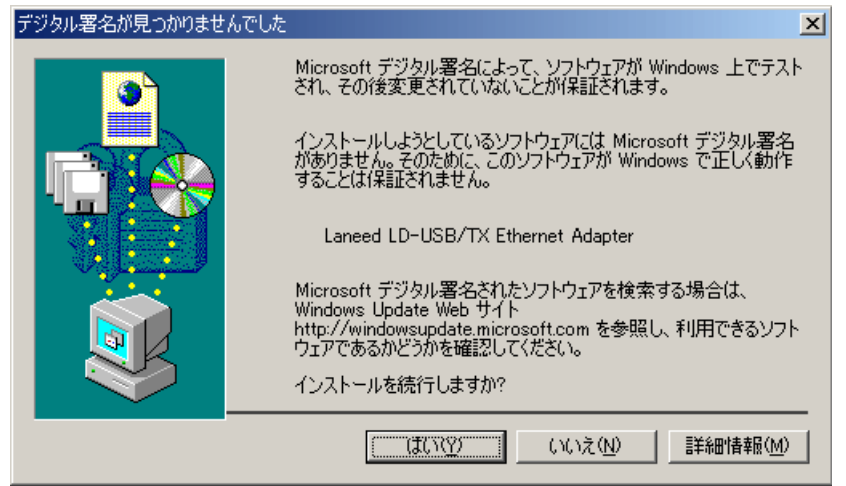

ファイルのコピー後、「新しいハードウェアの検索ウィザード」の完了画面が表示されますので 「完了」ボタンをクリックしてください。以上で導入は完了です。

| 新しいハードウェアの検出ウィザード |                                   |
|-------------------|-----------------------------------|
|                   | 新しいハードウェアの検索ウィザードの完了              |
|                   | Laneed LD-USB/TX Ethernet Adapter |
|                   | このデバイスに対するソフトウェアのインストールが終了しました。   |
|                   |                                   |
|                   |                                   |
| בסיד              | マザードを閉じるには [完了] をクリックしてください。      |
|                   |                                   |
|                   |                                   |